# **Configure a Captive Portal on the RV340W**

# Objective

The Captive Portal feature provides a convenient, secure, cost-effective way to offer wireless access for clients and other visitors while maintaining the security of your internal network. A guest network can serve many important business purposes, including streamlining business with partners and providing enhanced customer satisfaction and improve employee productivity. A captive portal can be configured on Wireless Access Points (WAPs) and routers with a wireless feature, such as the RV340W.

In a public environment that offers free or paid Wi-Fi, it can be advantageous to a company to have users arrive at a virtual gateway before connecting to the Internet. There are several functions and uses an administrator could have for a captive port. Having a guest network and a virtual gateway can allow users to be redirected to the official page of the company to gain traffic and page views.

This article aims to show you how to configure a Captive Portal profile and associate it to an SSID on the RV340W.

# **Applicable Devices**

• RV340W

# **Software Version**

• 1.0.01.16

# **Configure Captive Portal**

#### **Create a Captive Portal Profile**

Step 1. Log in to the web-based utility of the router and choose Wireless > Captive Portal.

|       | Getting Started                                                                                       |
|-------|----------------------------------------------------------------------------------------------------|
| •     | Status and Statistics                                                                                 |
| •     | Administration                                                                                        |
| •     | System Configuration                                                                                  |
| •     | WAN                                                                                                   |
| •     | QoS                                                                                                   |
| •     | LAN                                                                                                   |
| Ŧ     | Wireless                                                                                              |
| _     |                                                                                                    |
| _     | Basic Settings                                                                                        |
|       | Basic Settings<br>Advance Settings                                                                    |
|       | Basic Settings<br>Advance Settings<br>Captive Portal                                                  |
|       | Basic Settings<br>Advance Settings<br>Captive Portal<br>WPS                                           |
| •     | Basic Settings<br>Advance Settings<br>Captive Portal<br>WPS<br>Routing                                |
| •     | Basic Settings<br>Advance Settings<br>Captive Portal<br>WPS<br>Routing<br>Firewall                    |
| * *   | Basic Settings<br>Advance Settings<br>Captive Portal<br>WPS<br>Routing<br>Firewall<br>VPN             |
| + + + | Basic Settings<br>Advance Settings<br>Captive Portal<br>WPS<br>Routing<br>Firewall<br>VPN<br>Security |

Step 2. Click Add to create a new Captive Portal Profile.

| Captive Portal |                    |         |       |         |         |
|----------------|--------------------|---------|-------|---------|---------|
| Po             | rtal Profile Table |         |       |         |         |
|                | Porfile Name       |         | Redir | ect URL |         |
|                | Default_Portal_    | Profile |       |         | Preview |
| С              | Add                | Edit    |       | Delete  |         |

Step 3. In the *Profile Name* field, enter a name for your Captive Portal profile

Note: In this example, Disco is used.

| Add Captive Portal Profile     |                                                 |  |  |
|--------------------------------|-------------------------------------------------|--|--|
| Profile Name:                  | Disco                                           |  |  |
| Authentication:                | No Auth 🛊                                       |  |  |
| After user login, redirect to: | Original URL     A New URL                      |  |  |
| Idle Timeout:                  | 1200 seconds (Range: 0-1440, 0 means unlimited) |  |  |

Step 4. From the Authentication drop-down menu, choose whether or not authentication would be required upon entering the Captive Portal. The options are:

• Auth — Choosing this enables authentication upon connecting to the Internet.

• No Auth — Choosing this disables authentication upon arriving at the Captive Portal.

Note: In this example, Auth is chosen.

| Add Captive Portal             | Profile                                         |
|--------------------------------|-------------------------------------------------|
| Profile Name:                  | Disco                                           |
| Authentication:                | Auth<br>No Auth                                 |
| After user login, redirect to: | A New URL                                       |
| Idle Timeout:                  | 1200 seconds (Range: 0-1440, 0 means unlimited) |

Step 5. In the After user login, redirect to area, choose a radio button to determine the action after a user arrives at the Captive Portal. The options are:

- Original URL Does not redirect you to a new page upon connecting to the Internet.
- A New URL Choose this if you want to redirect users to a new page after authentication. Enter a Universal Resource Locator (URL) in the *A New URL* field.

Note: In this example, Original URL is chosen.

| Add Captive Portal             | Profile                                         |
|--------------------------------|-------------------------------------------------|
| Profile Name:                  | Disco                                           |
| Authentication:                | Auth 🗘                                          |
| After user login, redirect to: | Original URL A New URL                          |
| Idle Timeout:                  | 1200 seconds (Range: 0-1440, 0 means unlimited) |

Step 6. Enter a value in seconds in the *Idle Timeout* field ranging from 0-1440. Setting a limit that the client is allowed to stay connected before they are logged out and re-authentication is required. Entering a value of 0 allows the client to stay connected for an unlimited time period.

Note: In this example, 1201 is used.

| Add Captive Portal             | Profile                                             |
|--------------------------------|-----------------------------------------------------|
| Profile Name:                  | Disco                                               |
| Authentication:                | Auth 🗘                                              |
| After user login, redirect to: | <ul> <li>Original URL</li> <li>A New URL</li> </ul> |
| Idle Timeout:                  | 1201 seconds (Range: 0-1440, 0 means unlimited)     |

#### **Portal Page Customization**

Step 7. Choose a color for the font from the Font Color drop-down menu.

Note: In this example, White is chosen.

| Portal Page Customization |                      |                            |
|---------------------------|----------------------|----------------------------|
| Font Color:               | ✓ White              |                            |
| Background Picture:       | Red<br>Green<br>Gray | Choose File No file chosen |
| Company Name:             | Blue<br>Magenta      | ]                          |
| Company Logo Picture:     | Cyan<br>Black        | Choose File No file chosen |
| Welcome Message:          |                      | ]                          |
| Username Field:           |                      | ]                          |
| Login Button Name:        |                      | ]                          |
| Copyright Message:        |                      | ]                          |
| Show Agreement:           |                      |                            |
| Agreement Title:          |                      | ]                          |
| Agreement Message:        |                      | ]                          |
| Apply Cancel              |                      |                            |

Step 8. (Optional) In the Background Picture area, click **Choose File** and choose an image to set as background image for the Captive Portal. If an image is undefined for this step, the captive portal will use the default Cisco background.

**Note:** In this example, it is left blank. The image format must be in .PNG, .JPG, .BMP. and .GIF. The maximum size is 128 KB.

| Portal Page Customization                 |          |                            |
|-------------------------------------------|----------|----------------------------|
| Font Color:                               | White \$ |                            |
| Background Picture:                       | 0        | Choose File No file chosen |
| Company Name:                             | Panikat  | ]                          |
| Company Logo Picture:                     | 0        | Choose File No file chosen |
| Welcome Message:                          |          | ]                          |
| Username Field:                           |          | ]                          |
| Password Field:                           |          | ]                          |
| Login Button Name:                        |          | ]                          |
| Copyright Message:                        |          | ]                          |
| Error Message for Authentication Failure: |          | ]                          |
| Show Agreement:                           |          |                            |
| Agreement Title:                          |          | ]                          |
| Agreement Message:                        |          | ]                          |
| Apply Cancel                              |          |                            |

Step 9. In the *Company Name* field, enter the company name to be shown on the captive portal page.

Note: In this example, Panikat is used.

| Portal Page Customization                 |          |                            |
|-------------------------------------------|----------|----------------------------|
| Font Color:                               | White \$ |                            |
| Background Picture:                       | 0        | Choose File No file chosen |
| Company Name:                             | Panikat  |                            |
| Company Logo Picture:                     | 0        | Choose File No file chosen |
| Welcome Message:                          |          |                            |
| Username Field:                           |          | ]                          |
| Password Field:                           |          | ]                          |
| Login Button Name:                        |          |                            |
| Copyright Message:                        |          |                            |
| Error Message for Authentication Failure: |          |                            |
| Show Agreement:                           |          |                            |
| Agreement Title:                          |          |                            |
| Agreement Message:                        |          |                            |
| Apply Cancel                              |          |                            |

Step 10. In the Company Logo Picture area, click **Choose File** and choose an image to set the Company Logo. If an image is undefined for this step, the captive portal will use the default Cisco logo.

| Portal Page Customization                 |          |                            |
|-------------------------------------------|----------|----------------------------|
| Font Color:                               | White \$ |                            |
| Background Picture:                       | 0        | Choose File No file chosen |
| Company Name:                             | Panikat  | ]                          |
| Company Logo Picture:                     | 0        | Choose File No file chosen |
| Welcome Message:                          |          | ]                          |
| Username Field:                           |          | ]                          |
| Password Field:                           |          | ]                          |
| Login Button Name:                        |          | ]                          |
| Copyright Message:                        |          | ]                          |
| Error Message for Authentication Failure: |          | ]                          |
| Show Agreement:                           |          |                            |
| Agreement Title:                          |          | ]                          |
| Agreement Message:                        |          | ]                          |
| Apply Cancel                              |          |                            |

Step 11. In the *Welcome Message* field, enter the message that is shown when a client is successfully connected.

**Note:** In this example, Welcome, Earthling! is used as the welcome message.

| Portal Page Customization                 |                     |                            |
|-------------------------------------------|---------------------|----------------------------|
| Font Color:                               | White \$            |                            |
| Background Picture:                       | 0                   | Choose File No file chosen |
| Company Name:                             | Panikat             |                            |
| Company Logo Picture:                     | 0                   | Choose File No file chosen |
| Welcome Message:                          | Welcome, Earthling! |                            |
| Username Field:                           |                     |                            |
| Password Field:                           |                     |                            |
| Login Button Name:                        |                     |                            |
| Copyright Message:                        |                     |                            |
| Error Message for Authentication Failure: |                     |                            |
| Show Agreement:                           |                     |                            |
| Agreement Title:                          |                     |                            |
| Agreement Message:                        |                     |                            |
| Apply Cancel                              |                     |                            |

Step 12. (Optional) If you chose Auth in Step 4, enter a text in the labeled *Username Field* that will be shown next to its corresponding field when they are displayed on the Captive Portal page.

Note: In this example, (first name.last name) is used.

| Portal Page Customization                 |                        |                            |
|-------------------------------------------|------------------------|----------------------------|
| Font Color:                               | White \$               |                            |
| Background Picture:                       | 0                      | Choose File No file chosen |
| Company Name:                             | Panikat                |                            |
| Company Logo Picture:                     | 0                      | Choose File No file chosen |
| Welcome Message:                          | Welcome, Earthling!    |                            |
| Username Field:                           | (first name.last name) |                            |
| Password Field:                           |                        |                            |
| Login Button Name:                        |                        |                            |
| Copyright Message:                        |                        |                            |
| Error Message for Authentication Failure: |                        |                            |
| Show Agreement:                           |                        |                            |
| Agreement Title:                          |                        |                            |
| Agreement Message:                        |                        |                            |
| Apply Cancel                              |                        |                            |

Step 13. (Optional) In *Password Field,* enter the text that will be shown next to its corresponding field when they are displayed on the Captive Portal page.

**Note:** In this example, Password is used.

| Portal Page Customization                 |                        |                            |
|-------------------------------------------|------------------------|----------------------------|
| Font Color:                               | White \$               |                            |
| Background Picture:                       | 0                      | Choose File No file chosen |
| Company Name:                             | Panikat                | ]                          |
| Company Logo Picture:                     | 0                      | Choose File No file chosen |
| Welcome Message:                          | Welcome, Earthling!    | ]                          |
| Username Field:                           | (first name.last name) | ]                          |
| Password Field:                           | Password               |                            |
| Login Button Name:                        |                        | ]                          |
| Copyright Message:                        |                        | ]                          |
| Error Message for Authentication Failure: |                        | ]                          |
| Show Agreement:                           |                        |                            |
| Agreement Title:                          |                        | ]                          |
| Agreement Message:                        |                        | ]                          |
| Apply Cancel                              |                        |                            |

Step 14. In the *Login Button Name* field, enter the text to be displayed on the login button of the captive portal page.

**Note:** In this example, Enter the Void is used.

| Portal Page Customization                 |                        |                            |
|-------------------------------------------|------------------------|----------------------------|
| Font Color:                               | White \$               |                            |
| Background Picture:                       | 0                      | Choose File No file chosen |
| Company Name:                             | Panikat                |                            |
| Company Logo Picture:                     | 0                      | Choose File No file chosen |
| Welcome Message:                          | Welcome, Earthling!    |                            |
| Username Field:                           | (first name.last name) |                            |
| Password Field:                           | Password               |                            |
| Login Button Name:                        | Enter the Void         |                            |
| Copyright Message:                        |                        |                            |
| Error Message for Authentication Failure: |                        |                            |
| Show Agreement:                           |                        |                            |
| Agreement Title:                          |                        |                            |
| Agreement Message:                        |                        |                            |
| Apply Cancel                              |                        |                            |

Step 15. In the Copyright Message field, enter a copyright message to be shown at the bottom of the captive portal page.

Note: In this example, © 2017 Disco Networks is used.

| Portal Page Customization                 |                         |                            |
|-------------------------------------------|-------------------------|----------------------------|
| Font Color:                               | White \$                |                            |
| Background Picture:                       | 0                       | Choose File No file chosen |
| Company Name:                             | Panikat                 |                            |
| Company Logo Picture:                     | 0                       | Choose File No file chosen |
| Welcome Message:                          | Welcome, Earthling!     |                            |
| Username Field:                           | (first name.last name)  |                            |
| Password Field:                           | Password                |                            |
| Login Button Name:                        | Enter the Void          |                            |
| Copyright Message:                        | (c) 2017 Disco Networks |                            |
| Error Message for Authentication Failure: |                         |                            |
| Show Agreement:                           |                         |                            |
| Agreement Title:                          |                         |                            |
| Agreement Message:                        |                         |                            |
| Apply Cancel                              |                         |                            |

Step 16. In the *Error Message for Authentication Failure* field, enter a message to be displayed when a user fails to authenticate due to an invalid username or password.

Note: In this example, Try again is used.

| Portal Page Customization                 |                         |                            |
|-------------------------------------------|-------------------------|----------------------------|
| Font Color:                               | White \$                |                            |
| Background Picture:                       | 0                       | Choose File No file chosen |
| Company Name:                             | Panikat                 |                            |
| Company Logo Picture:                     | 0                       | Choose File No file chosen |
| Welcome Message:                          | Welcome, Earthling!     |                            |
| Username Field:                           | (first name.last name)  |                            |
| Password Field:                           | Password                |                            |
| Login Button Name:                        | Enter the Void          |                            |
| Copyright Message:                        | (c) 2017 Disco Networks |                            |
| Error Message for Authentication Failure: | Try again               |                            |
| Show Agreement:                           |                         |                            |
| Agreement Title:                          |                         |                            |
| Agreement Message:                        |                         |                            |
| Apply Cancel                              |                         |                            |

Step 17. Check the **Show Agreement** check box to display the terms and agreement message on the Captive Portal page. If you want to leave this unchecked, skip to <u>Step 20</u>.

| Portal Page Customization                 |                         |                            |
|-------------------------------------------|-------------------------|----------------------------|
| Font Color:                               | White \$                |                            |
| Background Picture:                       | 0                       | Choose File No file chosen |
| Company Name:                             | Panikat                 |                            |
| Company Logo Picture:                     | 0                       | Choose File No file chosen |
| Welcome Message:                          | Welcome, Earthling!     |                            |
| Username Field:                           | (first name.last name)  |                            |
| Password Field:                           | Password                |                            |
| Login Button Name:                        | Enter the Void          |                            |
| Copyright Message:                        | (c) 2017 Disco Networks |                            |
| Error Message for Authentication Failure: | Try again               |                            |
| Show Agreement:                           | 0                       |                            |
| Agreement Title:                          |                         |                            |
| Agreement Message:                        |                         |                            |
| Apply Cancel                              |                         |                            |

Step 18. In the Agreement Title field, enter a message to be displayed beside the agreement

check box on the Captive Portal page.

| Note: | In t | this | exam | ple, I | agree | is | used. |
|-------|------|------|------|--------|-------|----|-------|
|-------|------|------|------|--------|-------|----|-------|

| Portal Page Customization                 |                         |                            |
|-------------------------------------------|-------------------------|----------------------------|
| Font Color:                               | White \$                |                            |
| Background Picture:                       | 0                       | Choose File No file chosen |
| Company Name:                             | Panikat                 |                            |
| Company Logo Picture:                     | 0                       | Choose File No file chosen |
| Welcome Message:                          | Welcome, Earthling!     |                            |
| Username Field:                           | (first name.last name)  |                            |
| Password Field:                           | Password                |                            |
| Login Button Name:                        | Enter the Void          |                            |
| Copyright Message:                        | (c) 2017 Disco Networks |                            |
| Error Message for Authentication Failure: | Try again               |                            |
| Show Agreement:                           |                         |                            |
| Agreement Title:                          | l agree                 |                            |
| Agreement Message:                        |                         |                            |
| Apply Cancel                              |                         |                            |

Step 19. In the *Agreement Message* field, enter the agreement policy message that will be displayed on the Captive Portal page.

**Note:** In this example, Terms and Conditions are used.

| Portal Page Customization                 |                         |                            |
|-------------------------------------------|-------------------------|----------------------------|
| Font Color:                               | White \$                |                            |
| Background Picture:                       | 0                       | Choose File No file chosen |
| Company Name:                             | Panikat                 |                            |
| Company Logo Picture:                     | 0                       | Choose File No file chosen |
| Welcome Message:                          | Welcome, Earthling!     |                            |
| Username Field:                           | (first name.last name)  |                            |
| Password Field:                           | Password                |                            |
| Login Button Name:                        | Enter the Void          |                            |
| Copyright Message:                        | (c) 2017 Disco Networks |                            |
| Error Message for Authentication Failure: | Try again               |                            |
| Show Agreement:                           |                         |                            |
| Agreement Title:                          | I agree                 |                            |
| Agreement Message:                        | Terms and Conditions    |                            |
| Apply Cancel                              |                         |                            |

#### Step 20. Click Apply.

| Portal Page Customization                 |                         |                            |
|-------------------------------------------|-------------------------|----------------------------|
| Font Color:                               | White \$                |                            |
| Background Picture:                       | 0                       | Choose File No file chosen |
| Company Name:                             | Panikat                 |                            |
| Company Logo Picture:                     | 0                       | Choose File No file chosen |
| Welcome Message:                          | Welcome, Earthling!     |                            |
| Username Field:                           | (first name.last name)  |                            |
| Password Field:                           | Password                |                            |
| Login Button Name:                        | Enter the Void          |                            |
| Copyright Message:                        | (c) 2017 Disco Networks |                            |
| Error Message for Authentication Failure: | Try again               |                            |
| Show Agreement:                           | •                       |                            |
| Agreement Title:                          | I agree                 |                            |
| Agreement Message:                        | Terms and Conditions    |                            |
| Apply Cancel                              |                         |                            |

You will be taken to the main Captive Portal configuration page.

Step 21. (Optional) Click **Preview** to view the recently configured Captive Portal page.

| Captive Portal       |                        |              |         |  |  |
|----------------------|------------------------|--------------|---------|--|--|
| Portal Profile Table |                        |              |         |  |  |
|                      | Porfile Name           | Redirect URL |         |  |  |
|                      | Default_Portal_Profile |              | Preview |  |  |
|                      | Disco                  |              | Preview |  |  |
|                      | Add Edit               | Delete       |         |  |  |

The image below is a preview of the configured Captive Portal.

| CISCO Welcome, Earthling! | (first name.last name)<br>Password | Enter the Void |
|---------------------------|------------------------------------|----------------|
| Terms and Conditions      |                                    |                |

You should now have successfully configured and customized a Captive Portal profile on the RV340W.

#### Associate a Captive Portal Profile to a Service Set Identifier (SSID)

Step 1. Login to the web-based utility and choose **Wireless > Basic Settings**.

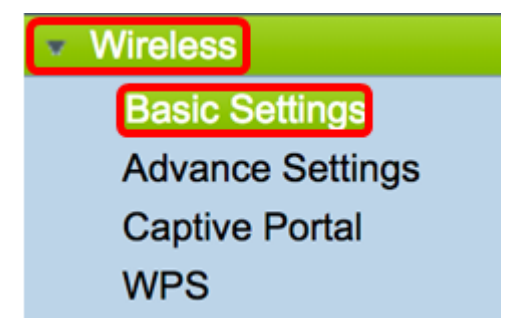

Step 2. In the Wireless Table, check the checkbox of the SSID you want to associate to the Captive Portal profile.

Note: In this example, ciscosb2 is chosen.

| Wir     | Wireless Table |             |        |                |  |  |
|---------|----------------|-------------|--------|----------------|--|--|
|         | Enable         | SSID Name   | Radio  | SSID Broadcast |  |  |
|         |                | CheeseMunch | Both   |                |  |  |
| $\odot$ |                | ciscosb2    | Both   |                |  |  |
|         |                | ciscosb3    | Both   |                |  |  |
|         |                | ciscosb4    | Both   |                |  |  |
|         | Add            | Edit        | Delete | •              |  |  |

#### Step 3. Click Edit.

| Wireless Table |        |             |        |                |  |  |  |
|----------------|--------|-------------|--------|----------------|--|--|--|
|                | Enable | SSID Name   | Radio  | SSID Broadcast |  |  |  |
|                |        | CheeseMunch | Both   |                |  |  |  |
|                |        | ciscosb2    | Both   |                |  |  |  |
|                |        | ciscosb3    | Both   |                |  |  |  |
|                |        | ciscosb4    | Both   |                |  |  |  |
|                | Add    | Edit        | Delete | Э              |  |  |  |

Step 4. Check the **Enable** Captive Portal check box.

| VLAN                | 25 \$            |    |
|---------------------|------------------|----|
| Time of Day Access: | Always On 🛟      |    |
| MAC Filtering:      | Enable Configure |    |
| Captive portal:     | O Enable Disco   | \$ |
| Apply Cancel        |                  |    |

Step 5. From the Captive portal drop-down list, choose a profile to associate with the SSID.

Note: In this example, Disco is chosen.

| VLAN                | 25 \$                               |
|---------------------|-------------------------------------|
| Time of Day Access: | Always On 🗘                         |
| MAC Filtering:      | Enabl New<br>Default Portal Profile |
| Captive portal:     | Enably Disco                        |
| Apply Cancel        | ]                                   |

Step 6. Click Apply.

| VLAN                | 25 \$            |    |
|---------------------|------------------|----|
| Time of Day Access: | Always On 🗘      |    |
| MAC Filtering:      | Enable Configure |    |
| Captive portal:     | Enable Disco     | \$ |
| Apply Cancel        | ]                |    |

You should now have successfully associated a Captive Portal Profile to an SSID.